# 增加无线局域网控制器上的Web身份验证超时

### 目录

<u>简介</u> <u>先决条件</u> <u>要求用金</u> <u>世景置</u> <u>验</u>障排除

## 简介

本文档提供网络身份验证服务集标识符(SSID)允许VPN用户访问而不进行完全身份验证且每隔几分 钟不断开连接所需的步骤。为了达到此目的,用户必须增加无线局域网控制器(WLC)上的Web身份 验证(Web身份验证)超时。

### 先决条件

#### 要求

思科建议您了解如何配置WLC以执行基本操作和网络身份验证。

#### 使用的组件

本文档中的信息基于运行固件版本8.0.100.0的Cisco 5500系列WLC。

**注**意本文档中的配置和网络身份验证说明适用于所有WLC型号和任何思科统一无线网络映像 8.0.100.0版及更高版本。

## 背景信息

在许多客户网络设置中,有一些设置允许一组公司用户或访客VPN访问特定IP地址,而无需通过网 络身份验证安全。这些用户接收IP地址并直接连接到VPN,无需任何凭证即可通过网络身份验证安 全进行身份验证。此SSID可能由另一组用户使用,这些用户也通过正常和完全的Web身份验证来获 取Internet访问。此方案可通过在SSID上配置的预身份验证ACL实现,该ACL允许用户在VPN IP地 址通过身份验证之前连接到它们。这些VPN用户的问题是他们选择IP地址,但永远无法完成完整的 网络身份验证。因此,网络身份验证超时计时器被激活,客户端被取消身份验证:

\*apfReceiveTask: Sep 03 12:01:55.694: 00:24:d7:cd:ac:30 172.30.0.118 WEBAUTH\_REQD (8)
Web-Auth Policy timeout

Pem timed out, Try to delete client in 10 secs.

此超时值为5分钟,在早于7.6的WLC版本中具有固定值。此短超时持续时间导致无线网络几乎无法 用于此类用户。WLC版本8.0中增加了更改此值的功能,允许用户通过预身份验证ACL允许的流量访 问VPN。

### 配置

**注意**:使用<u>命令查找工具(仅限注册用户)可获取有关本部分所使用命令的详细信息。</u>

要增加WLC上的Web身份验证超时,请完成以下步骤:

WLANs > Edit 'Web auth'

- 1. 创建允许流量到VPN IP地址的ACL。 Access Control Lists > Edit < Back General Access List Name VPNUSER. Deny Counters 0 Destination Seg Action Source IP/Mask IP/Mask Protocol Source Port Dest Port DSCP Direction Number of Hits 0.0.0.0 192.168.145.5 255.255.255.255 192.168.145.5 0.0 ^ ^ Any 1 Permit / Any Any Any Any 0 Any Any 2 Permit Any Arry Any 0 255.255.255.255 0.0.0.0 0.0.0.0 0.0.0.0 3 Deny Any Any Any Any Any 0 0.0.0.0 0.0.0.0
- 2. 在第3层安全下的无线LAN(WLAN)配置上应用ACL作为预验证ACL。

 General
 Security
 QoS
 Policy-Mapping
 Advanced

 Layer 2
 Layer 3
 AdA Servers

 Layer 3
 AdA Servers

 Layer 3
 AdA Servers

 Security 4
 Web Policy \*

 \* Authentication

 Passthrough

 Conditional Web Redirect

 Splash Page Web Redirect

 On MAC Filter failure<sup>BB</sup>

 Presuthentication ACL
 IPvd VPNUSER \*

 Steeping Client
 Enable

 Over-ride Global Config
 Enable

< Back Apply

3. 通过CLI登录并输入config wlan security web-auth timeout命令以增加Web-auth超时值: (WLC)>config wlan security web-auth timeout ?

<value> Configures Web authentication Timeout (300-14400 seconds).

(WLC) > config wlan security web-auth timeout 3600

使用本部分可确认配置能否正常运行。

您的WLAN的Web身份验证会话超时值显示如下示例输出所示:

(WLC)>**show wlan 10** Web Based Authentication..... Enabled Web Authentication Timeout...... 3600

# 故障排除

本部分提供的信息可用于对配置进行故障排除。

输入**debug client <mac-address>命令**,以查看未进行身份验证而连接到VPN的用户的Web身份验 证计时器开始。